## 請求書電子版のダウンロードマニュアル

# ①団体会員専用マイページへ遷移 URL: https://mypage.csj.jp/mycsj\_corp/

②ログイン

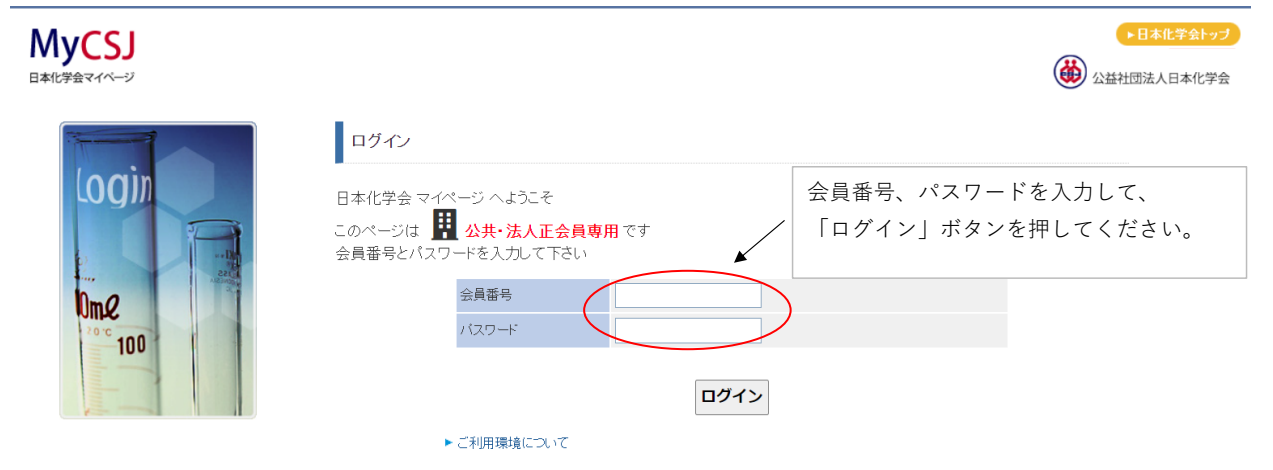

## ③「見積、納品、請求書発行」画面へ遷移

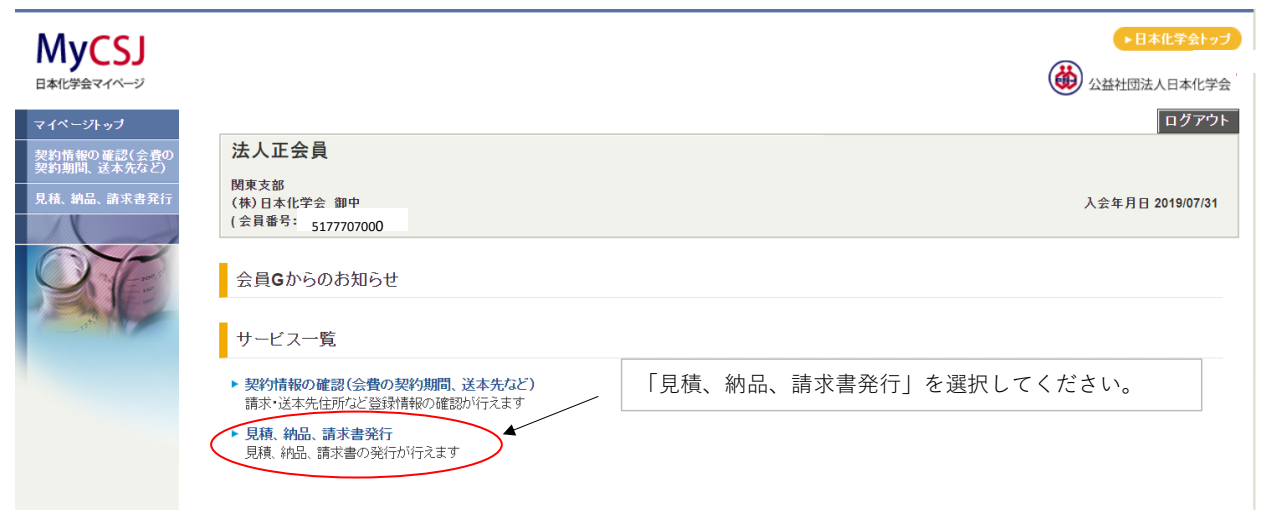

## ④「見積、納品、請求書」の発行

| Mycsi                      |                                                                   |                                                                                                    |                                                                                                    |                                                                                                    |           |                          | ▶日本化学会トップ                  |  |  |  |  |  |
|----------------------------|-------------------------------------------------------------------|----------------------------------------------------------------------------------------------------|----------------------------------------------------------------------------------------------------|----------------------------------------------------------------------------------------------------|-----------|--------------------------|----------------------------|--|--|--|--|--|
| 日本化学会マイベージ                 |                                                                   |                                                                                                    |                                                                                                    |                                                                                                    |           | (                        | 公益社団法人日本化学会                |  |  |  |  |  |
| マイページトップ                   |                                                                   |                                                                                                    |                                                                                                    |                                                                                                    |           |                          | ログアウト                      |  |  |  |  |  |
| 契約情報の確認(会費の                | 法人正会員                                                             |                                                                                                    |                                                                                                    |                                                                                                    |           |                          |                            |  |  |  |  |  |
| 梁豹卿同、选本元42)<br>見積、納品、請求書発行 | 関東支部<br>(株)日本化学会 御中<br>(会員番号: 5177707000                          |                                                                                                    | 入会年月日 2019/07/31                                                                                                    |                                                                                                    |           |                          |                            |  |  |  |  |  |
|                            | 見積、納品、請求書発                                                        | 約1 現積・納品・請求書をPDFで発行いただけま<br>、表示されません。 入金処理には2週間程度かかりますのでごう。 総行ボタンを押下頂きますと、担当者様の氏<br>青求時期が近づきましたら、登録されている<br>、 必須)の項目は、入力必須項目ですので、。 | Nる年度は「見<br>も合わ・<br>し<br>ン<br>報                                                                                                  | <ul> <li>「見極・納品・請求書発行可能な情報」の欄</li> <li>①ご登録をお願いいたします。</li> <li>■次年度以降の会費請求の際に、ご連絡をいたします。見積、納品、請求書を作成するタイミング(発行ボタンを押す)で入力いただいた情報に更新されます。</li> </ul> |           |                          |                            |  |  |  |  |  |
|                            | 氏名 (必須)                                                           |                                                                                                    | または、【更新】ボタンを押下いただくこと                                                                                                    |                                                                                                    |           |                          |                            |  |  |  |  |  |
|                            | F-mail (以須)                                                       |                                                                                                    | 、会費請求の担当者情報箇所のみ(氏名、                                                                                                    |                                                                                                    |           |                          |                            |  |  |  |  |  |
|                            | ⊑-1101 (2000)<br>振込夕美(力+)                                         |                                                                                                    | mail、振込名義(カナ))の更新も可能です。                                                                                                    |                                                                                                    |           |                          |                            |  |  |  |  |  |
|                            |                                                                   |                                                                                                    |                                                                                                    |                                                                                                    |           |                          |                            |  |  |  |  |  |
|                            |                                                                   |                                                                                                    | 更                                                                                                    | 見新                                                                                                    |           |                          |                            |  |  |  |  |  |
|                            |                                                                   |                                                                                                    |                                                                                                    |                                                                                                    | 2         | 請求書宛名の変更を<br>事務局にご連絡くだ   | 希望される場合は、<br>さい。           |  |  |  |  |  |
|                            | Штыкар                                                            |                                                                                                    |                                                                                                    |                                                                                                    |           |                          |                            |  |  |  |  |  |
|                            | 出力情報 請求先宛名 (株)日本化学会 の名在後期日本15年1月1日                                |                                                                                                    |                                                                                                    |                                                                                                    |           |                          |                            |  |  |  |  |  |
|                            | 出力対象 (必須)                                                         | □ 見積書 □ 納品書 [                                                                                                    | <ul> <li>③谷俚迭代をわ願いします。</li> <li>■書求書発行のタイミングで</li> </ul>                                                                        |                                                                                                    |           |                          |                            |  |  |  |  |  |
|                            | 発行日                                                               | 2022 🗸 年 12 🗸                                                                                                    | ■ 胡水音先1100                                                                                                    |                                                                                                    |           |                          |                            |  |  |  |  |  |
|                            | 振込先 (必須)                                                          |                                                                                                    | <ul> <li>         ・ 録をお願いいたします。※空白の場合         に、改めてのご登録、ご連絡は不要です。         ・         ■振込先は、プルダウンメニューから         ・     </li> </ul> |                                                                                                    |           |                          |                            |  |  |  |  |  |
|                            | 振入予定日                                                             |                                                                                                    |                                                                                                    |                                                                                                    |           |                          |                            |  |  |  |  |  |
|                            | て運動まティング                                                          |                                                                                                    |                                                                                                    |                                                                                                    |           |                          |                            |  |  |  |  |  |
|                            | 个禄悦农小 (必須)                                                        | v ztr ∪ iFztr                                                                                                    | - 小心しは、 ノルクリンクーユ かり<br>留べます たお 2022年度会費とり                                                                                       |                                                                                                    |           |                          |                            |  |  |  |  |  |
|                            |                                                                   |                                                                                                    |                                                                                                    |                                                                                                    |           | 選べまり。 なれ<br>  「郵便振替」カ    | 5、2023年反云貢より<br>「廃止となりました。 |  |  |  |  |  |
|                            |                                                                   |                                                                                                    |                                                                                                    |                                                                                                    |           |                          |                            |  |  |  |  |  |
| ④ご希望の年度の発<br>ください。※既に会     | ≗行ボタンを押して<br>≧費が納付済の場合                                            |                                                                                                    |                                                                                                    |                                                                                                    |           |                          |                            |  |  |  |  |  |
| は、その年度の情報                  | <b>战表示されません。</b>                                                  |                                                                                                    |                                                                                                    |                                                                                                    |           |                          |                            |  |  |  |  |  |
| Υ.                         | 任度                                                                | 見積、納                                                                                                    | 船、請求<br>単価                                                                                                    | 書発行可能な                                                                                                    | ≩情報<br>全額 | 合計:雪龙菇 東致民               | 利田                         |  |  |  |  |  |
|                            | +12                                                               | 化学工業                                                                                                    | 24.000                                                                                                    | xx                                                                                                    | 34,000    | G 01 0H-7-88 (\$4/3)/0)  | 1 2/1                      |  |  |  |  |  |
|                            | 発行 2023                                                           | 2923年度 (2023/01~ 2023/12)                                                                                                    | 24,000                                                                                                    | 1                                                                                                    | 24,000    | 33.000 円                 |                            |  |  |  |  |  |
|                            | 見積書のみ                                                             | 化学と教育 2023年度 (2023/01~2023/12)                                                                                                    | 9,000                                                                                                    | 1                                                                                                    | 9,000     |                          | //                         |  |  |  |  |  |
|                            | <b>Z</b> (=                                                       | 1℃子℃上来<br>2022年度 (2022/01~ 2022/12)                                                                                                | 24,000                                                                                                    | 1                                                                                                    | 24,000    | 00.000 57                |                            |  |  |  |  |  |
|                            | 発打 2022                                                           | 化学上教育<br>2022年度 (2022/01~2022/12) 9,000 1 9,000                                                                                    |                                                                                                    |                                                                                                    |           | 33,000 円                 | 1                          |  |  |  |  |  |
|                            | 2021年度化工計 いいろ                                                     |                                                                                                    | 7+11+                                                                                                    | ナのベ                                                                                                    | ±**+      | たず爻はの担人い                 | 下ヨのトネにつ                    |  |  |  |  |  |
|                            | <ul> <li>2021年度化上誌 → Vol.74</li> <li>2022年度化工誌 、Vol.75</li> </ul> | ③アキストエリアとなっ                                                                                                    | しおりま<br>マの中応                                                                                                    | すので、<br>いきまき                                                                                                    | を 必表示     | \をこ布室の場合は、<br>ミニキャキナ w≡ゅ | 下記のように人                    |  |  |  |  |  |
|                            | <ul> <li>2022年度化T誌 → Vol.75</li> </ul>                            | 2023年度化工誌→Vol.76<br>                                                                                                    |                                                                                                    |                                                                                                    |           |                          |                            |  |  |  |  |  |
|                            | <ul> <li>▶ 2021年度化教誌 → Vol.69</li> </ul>                          | ▶ 2021年度化教誌→Vol.69 【例】 化学と工業 2022年1日~2002年12日                                                                                      |                                                                                                    |                                                                                                    |           |                          |                            |  |  |  |  |  |
|                            | ► 2022年度化教誌 → Vol.70                                              |                                                                                                    | 2022年                                                                                                    | -1月~~202<br>早)                                                                                                    | 2年12月     |                          |                            |  |  |  |  |  |
|                            | ► 2023年度化教誌 → Vol.71                                              | (75春1万~                                                                                                    | 75营12                                                                                                    | つり                                                                                                    |           |                          |                            |  |  |  |  |  |

⑤「化学と工業」「化学と教育」各々での「見積、納品、請求書」の発行方法

「化学と工業」「化学と教育」両雑誌をご購読いただいている場合に、まとめてではなく、 各々で請求書等の発行が可能です。初期設定のままですと、両冊子を含めた1枚の請求書等が発行されます。

⑤-1 初期設定 両冊子を含めた1枚の請求書などが発行

|                           |                                       | 見積、納品、請求書発行可能な情報 |    |                                        |        |    |        |          |       |
|---------------------------|---------------------------------------|------------------|----|----------------------------------------|--------|----|--------|----------|-------|
| 表示列会てに                    |                                       | 年度               | 表示 | 費目                                     | 単価     | 数量 | 金額     | 合計請求額    | 事務局利用 |
| 表示列主でに<br>チェックが<br>ついています | 発行                                    | 2024             |    | 化学と工業<br>2024年度 (2024/04 ~ 2025/03) // | 24,000 | 1  | 24,000 | 33,000 円 |       |
|                           | 見積書のみ                                 |                  |    | 化学と教育<br>2024年度 (2024/04 ~ 2025/03) // | 9,000  | 1  | 9,000  |          |       |
|                           | ~ ~ ~ ~ ~ ~ ~ ~ ~ ~ ~ ~ ~ ~ ~ ~ ~ ~ ~ | 2023             |    | 化学と工業<br>2023年度 (2023/04~ 2024/03)     | 24,000 | 1  | 24,000 | 33,000 円 |       |
|                           | LIT                                   |                  |    | 化学と教育<br>2023年度 (2023/04 ~ 2024/03)    | 9,000  | 1  | 9,000  |          | 1     |

### ⑤-2 「化学と工業」のみの請求書などを発行

|                    | 見積、納品、請求書発行可能な情報 |            |                                     |            |     |        |          |       |
|--------------------|------------------|------------|-------------------------------------|------------|-----|--------|----------|-------|
|                    | 年度               | 表示         | 費目                                  | 単価         | 数量  | 金額     | 合計請求額    | 事務局利用 |
| <u>発行</u><br>見積書のみ | 2024             |            | 化学と工業<br>2024年度 (2024/04 ~ 2025/03) | 24,000     | 1   | 24,000 | 33,000 円 |       |
|                    | 2024             |            | 化学と教育<br>2024年度 (2024/04 ~ 2025/03) | 9,000      | 1   | 9,000  |          |       |
| 発行                 | 2023             |            | 化学と工業<br>2023年度 (2023/04~ 2024/03)  | 24,000     | 1   | 24,000 | 33,000 円 |       |
|                    |                  |            | 化学と教育<br>2023年度 (2023/04~ 2024/03)  | 9,000      | 1   | 9,000  |          | 1.    |
| /                  |                  |            |                                     |            |     |        |          |       |
| ①「化学と<br>② その後     | 教育」横<br>、該当年     | にある<br>度横に | チェックを外してください。<br>ある「発行」ボタンを押す       | 。<br>ことで請: | 求書な | どが発行る  | されます。    |       |

#### ⑤-3 「化学と教育」のみの請求書などを発行

|  | 見積、納品、請求書発行可能な情報                                                           |      |          |                                        |        |    |        |          |       |
|--|----------------------------------------------------------------------------|------|----------|----------------------------------------|--------|----|--------|----------|-------|
|  |                                                                            | 年度   | 表示       | 費目                                     | 単価     | 数量 | 金額     | 合計請求額    | 事務局利用 |
|  | 発行」見積書のみ                                                                   | 2024 |          | 化学と工業<br>2024年度 (2024/04 ~ 2025/03) // | 24,000 | 1  | 24,000 | 33,000 円 |       |
|  |                                                                            |      |          | 化学と教育<br>2024年度 (2024/04 ~ 2025/03) // | 9,000  | 1  | 9,000  |          |       |
|  | 発行                                                                         | 2023 |          | 化学と工業<br>2023年度 (2023/04~ 2024/03)     | 24,000 | 1  | 24,000 | 33,000 円 |       |
|  |                                                                            |      |          | 化学と教育<br>2023年度 (2023/04 ~ 2024/03) // | 9,000  | 1  | 9,000  |          |       |
|  | /                                                                          |      | $\smile$ |                                        |        |    |        |          |       |
|  | )<br>)「化学と工業」横にあるチェックを外してください。<br>① その後、該当年度横にある「発行」ボタンを押すことで請求書などが発行されます。 |      |          |                                        |        |    |        |          |       |